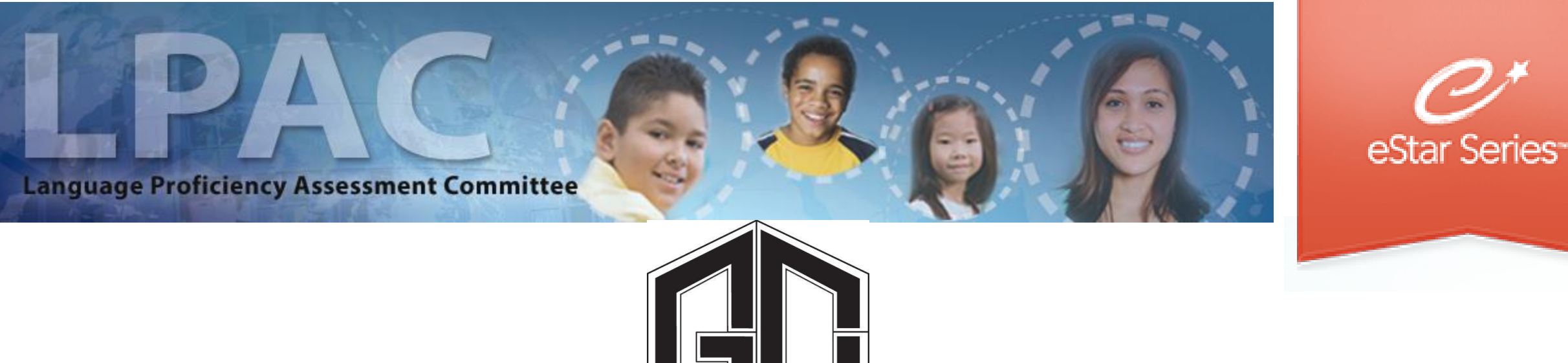

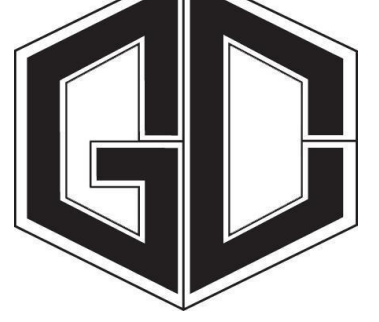

#### Administrator Directions for MOY LPAC: State Assessment Review – STAAR and TELPAS

## FACILITATED BY BILINGUAL / ESL DEPARTMENT

#### MOY LPAC State Assessment Review eStar : Step One

#### 1. Begin by going to GCCISD employee portal and login

https://my.gccisd.net/

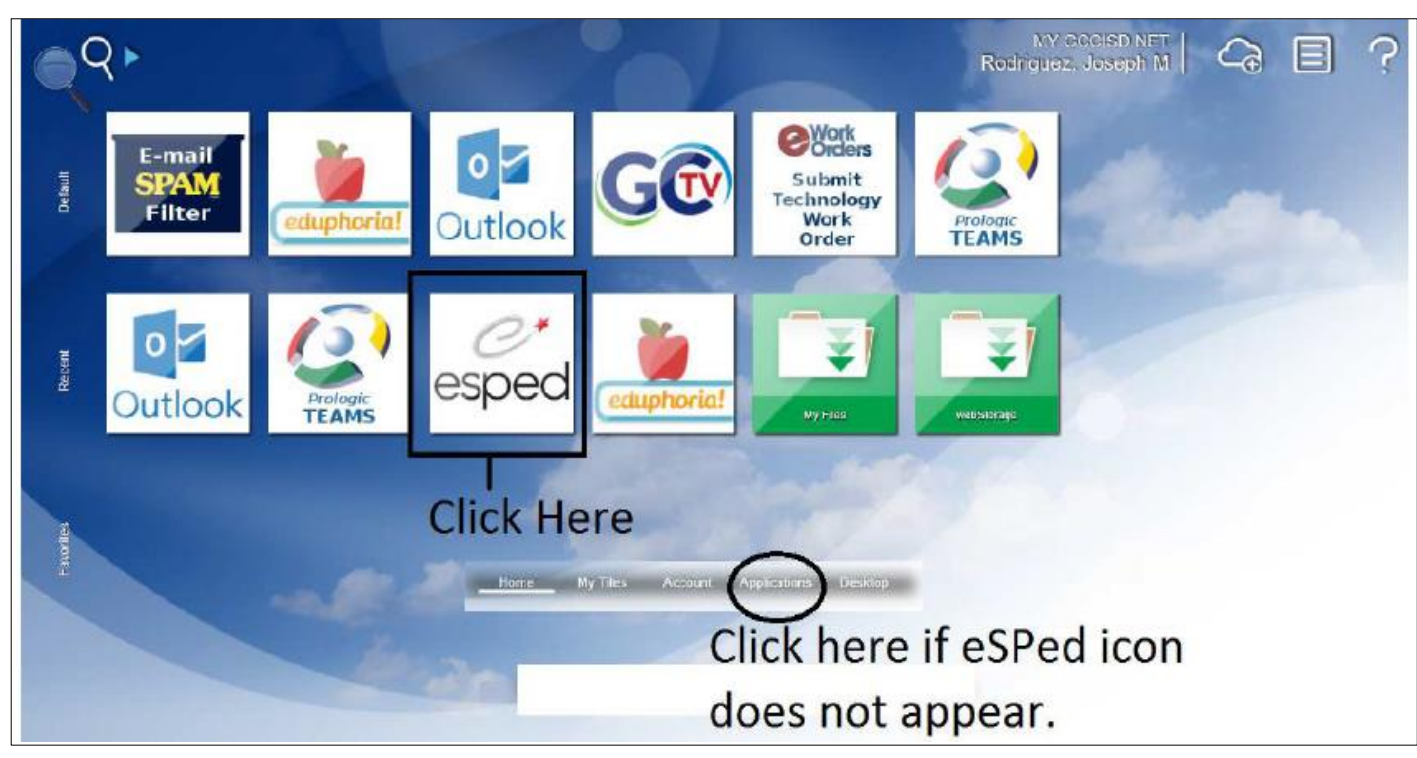

Your username is your Goose Creek email.

Your password will be the password that you use to login into the portal. If you do not see the icon, then click on the applications tab at the bottom of the screen.

#### MOY LPAC State Assessment Review eStar : Step Two

2. Click "My Settings"

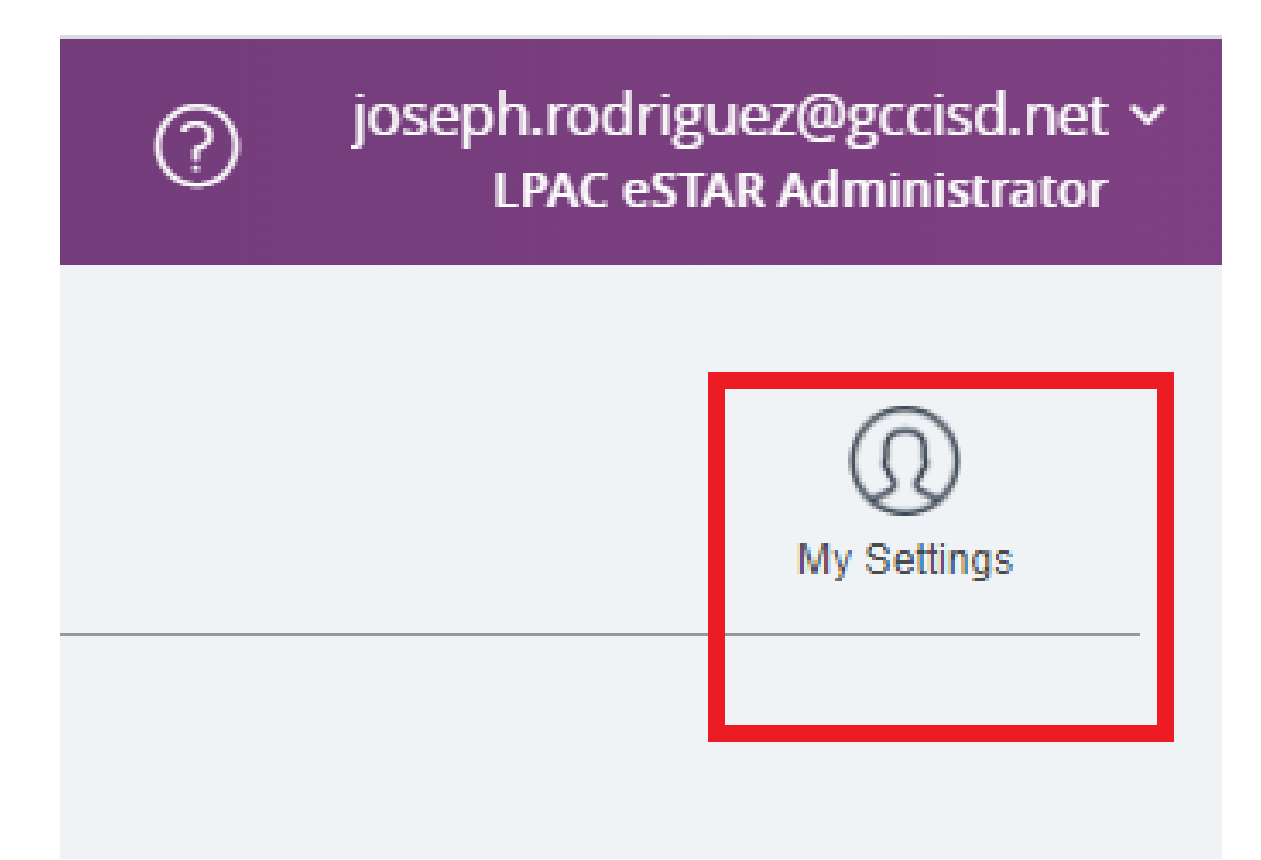

## MOY LPAC State Assessment Review eStar : Step Three

3. While the profile screen, click "My Signature", and enter your digital hand drawn signature.

| Full Name:             | Joseph Rodriguez |  |
|------------------------|------------------|--|
| First Name:            | Joseph           |  |
| Last Name:             | Rodriguez        |  |
| Alias:                 |                  |  |
| Alternate Email:       |                  |  |
| Timeout:               | 2 hours 🔻        |  |
| Navigation Style:      | Dropdown 🔻       |  |
| Page Size:             | 300 🔻            |  |
| Mailing List:          |                  |  |
| My Signature: <b>1</b> | Click to Sign    |  |

#### MOY LPAC State Assessment Review eStar : Step Four

4. Click on LPAC Meeting Manager. Click on the "NEW LPAC Meeting" button. Enter the meeting ID, reason for meeting, Campus, Date, and School Year.

| Goo      | se Creek ISD   |              |                      |
|----------|----------------|--------------|----------------------|
| NAV      | IGATION        | $\bigotimes$ |                      |
| ជា       | Home           |              | LPAC Data Entry      |
| Q        | LPAC           | >            | LPAC Meeting Manager |
|          | Archive        | >            |                      |
| hil      | Reporting      | >            |                      |
| <u>}</u> | Users          | >            |                      |
| ණ        | Administration | >            |                      |

| LPAC Meetings                     | Save Save & Open Cancel LPAC Meeting Informatio |
|-----------------------------------|-------------------------------------------------|
| Search Filters: Search Clear      |                                                 |
|                                   | Meeting ID: State Assessment LPAC Meeting STAAF |
| Meeting ID:                       | Reason for Meeting: State Assessment Review     |
| Reason for Meeting:               | Campus:                                         |
| Status:                           | Date: 🔳                                         |
| First & Brev. Next In Heathil Mas | School Year: 2019-2020 V                        |
| First Prev Next Last IVICC        | Status: Scheduled 🔻                             |
| New LPAC Meeting MEETIN           |                                                 |
| 1. Len 🛣 manage EOY Lir           | Add Default Attendees                           |
| 2. 🚺 Edit 🦓 Manage Kinder I       | D                                               |
|                                   | 1                                               |

MOY LPAC State Assessment Review eStar: Step Five

5. Click the "ATTENDEES" button to add LPAC members to the meeting. Click the "+ATTENDEES" to add LPAC administrator, SPED Rep, ESL teacher, and parent. Optional Bilingual/ESL District representative.

#### State Assessment LPAC Meeting STAAR/TELPAS

| Campus               | Reason/N<br>State Ass                          | leeting Type:<br>essment Review | Date                   | : Status o<br>Schedul     | of Meeting:<br>led | Scho<br>2019 |
|----------------------|------------------------------------------------|---------------------------------|------------------------|---------------------------|--------------------|--------------|
| Notes:               |                                                |                                 |                        |                           |                    | 1            |
|                      | Meeting Roste                                  | r                               | Attendee               | es (No Attendees)         |                    |              |
| State Ass<br>Campus: | Reason/Meeting Type:<br>State Assessment Revie | eting STAAR/TELP                | AS Meeting:<br>heduled | School Year:<br>2019-2020 | Apply Mer          | eting Info   |
| Notes:               |                                                |                                 |                        |                           |                    |              |
|                      | leeting Roster                                 | Attendees (No Atten             | ave not ac             | dded attendees            | to this mee        | ting.        |

#### MOY LPAC State Assessment Review eStar: Step Six

6. Once the LPAC meeting is set up, click on the "MANAGE" button to enter students.

| Martine ID                                                                      |                                                                                   | 0                                                                                |                                         |                                       | er Mann Junion Ochard                                                   |
|---------------------------------------------------------------------------------|-----------------------------------------------------------------------------------|----------------------------------------------------------------------------------|-----------------------------------------|---------------------------------------|-------------------------------------------------------------------------|
| Meeting ID:                                                                     |                                                                                   | ~                                                                                | L C                                     | ampus: Hora                           | ce Mann Junior School                                                   |
| Reason for Meeting:                                                             |                                                                                   | •                                                                                |                                         | Date: 🔳                               | <u>&gt;</u>                                                             |
|                                                                                 | <b>•</b>                                                                          |                                                                                  | Scho                                    | ol Vear                               | <b>•</b>                                                                |
| Status:                                                                         | •                                                                                 |                                                                                  | SCHO                                    |                                       |                                                                         |
| Status:                                                                         | · · · · · · · · · · · · · · · · · · ·                                             |                                                                                  | 5010                                    |                                       |                                                                         |
| status:<br>rst ≪ Prev Next ► Last ►                                             | Meetings:   1 -                                                                   | 3 of 3                                                                           | 5010                                    |                                       |                                                                         |
| Status:                                                                         | Meetings:  1 - <u>MEETING ID</u>                                                  | 3 of 3<br>Reason for Meeting                                                     |                                         | School Year                           | CAMPUS                                                                  |
| Status:<br>st  Prev Next  Last  ew LPAC Meeting  Edit  Manage                   | Meetings:  1 - <u>MEETING ID</u> HMJ Accommodations                               | 3 of 3<br>REASON FOR MEETING<br>Monitoring of Students                           | <u>Date</u><br>05/25/2018               | School Year<br>2017-2018              | <u>Самриs</u><br>Horace Mann Junior School                              |
| status:<br>st < Prev Next Last<br>ew LPAC Meeting<br>Edit Manage<br>Edit Manage | Meetings:  1 - <u>MEETING ID</u> HMJ Accommodations 3rd Grading Period Monitoring | 3 of 3<br>REASON FOR MEETING<br>Monitoring of Students<br>Monitoring of Students | <u>Date</u><br>05/25/2018<br>01/16/2018 | School Year<br>2017-2018<br>2017-2018 | <u>Самриs</u><br>Horace Mann Junior School<br>Horace Mann Junior School |

| State As | sessment LPAC Meeting                           | g STAAR/TE      | LPAS 🥻                          |                           |                    |
|----------|-------------------------------------------------|-----------------|---------------------------------|---------------------------|--------------------|
| Campus:  | Reason/Meeting Type:<br>State Assessment Review | Date:           | Status of Meeting:<br>Scheduled | School Year:<br>2019-2020 | Apply Meeting Info |
| Notes:   |                                                 |                 |                                 |                           |                    |
|          | Meeting Roster                                  | Attendees (No A | Attendees)                      |                           |                    |
|          |                                                 | Yo              | ou have not ad                  | ded students              | to this meeting.   |

MOY LPAC State Assessment Review eStar: Step Seven

7. Add students by clicking the "+ Students" button. Next, arrange the LPAC meeting by grade level.

## MOY LPAC State Assessment Review eStar: Step Eight

8. In the "OTHER" field select "GRADE" and enter the specified grade to arrange the LPAC meeting by grade level.

|           | MOY State Assessment LPAC Reason: State Assessment Review Date:                                                                                                    |                            |                       |                        |                      |                                         |               |          |  |
|-----------|----------------------------------------------------------------------------------------------------|----------------------------|-----------------------|------------------------|----------------------|-----------------------------------------|---------------|----------|--|
|           | Campus: Horace Mann Junior School                                                                                                    |                            |                       |                        |                      |                                         |               |          |  |
|           | View All<br>To search for a student: 1. Type in the Last Name or Local ID# in the appropriate field below. 2. Click the <u>Find Student(s)</u> button.<br>NOTE: Click <u>View All</u> to bring up your entire roster. |                            |                       |                        |                      |                                         |               |          |  |
|           | ELL Status:   ELL Indicator:                                                                                                    |                            |                       |                        |                      |                                         |               |          |  |
| Спск пе   | re to                                                                                                    | Last Name:                 | First Name:           | , <b>O</b>             | Local ID:            | ,o                                      |               |          |  |
| filter gy | grade                                                                                                    | Campus: Horace Mann        | Junior School         | •                      |                      | <ul> <li>Click here to enter</li> </ul> | "GRADE"       |          |  |
| 11100 87  | Brade                                                                                                    | Other <u>1</u> : Grade     |                       | •                      | 06                   |                                         |               |          |  |
|           | Show Extra                                                                                                    | a Filters View: Select one | of these views 🔻 🛛    | )elete   Create Curren | t View   Clear Extra | Filters                                 |               |          |  |
|           | Find Student(s)                                                                                                    |                            |                       |                        |                      |                                         |               |          |  |
|           | Include \$                                                                                                    | Selected Students          | Check A<br>Uncheck Al | 11                     | 🛤 First 🔌 Pr         | rev Next ► Last ► LPAC Stude            | nts: 💿 1 -    | 87 of 87 |  |
|           | <u>Sti</u>                                                                                                    | JDENT NAME                 | LOCAL ID              | Campus Name            |                      | ELL STATUS                              | ELL INDICATOR | GRADE    |  |
|           | 1. 🔲 Ag                                                                                                    | uilera, Mynor              | 3000488               | Horace Mann Juni       | or School            | ELL/LEP - ESL or Bilingual Progra       | am 1 - LEP    | 06       |  |

#### MOY LPAC State Assessment Review eStar: Step Nine

9. Select your student.

| MOY State Assessment LPAC Reason: State Assessment Review Date: |                                                          |                                                                                                    |                                       |                             |         |  |  |
|-----------------------------------------------------------------|----------------------------------------------------------|----------------------------------------------------------------------------------------------------|---------------------------------------|-----------------------------|---------|--|--|
| Campus: Horace Mann Junior School                               |                                                          |                                                                                                    |                                       |                             |         |  |  |
| View All<br>To search for a student:<br>NOTE: Click View All to | 1. Type in the Last Name or bring up your entire roster. | Local ID# in the appro                                                                                                    | priate field below. 2. Click the Find | <u>l Student(s)</u> button. |         |  |  |
| ELL Status:                                                     | •                                                        | ELL Indicator:                                                                                                    | Υ                                     |                             |         |  |  |
| Last Name:                                                      | First Name:                                              | 🔎 Local ID:                                                                                                    | P                                     |                             |         |  |  |
| Campus: Horace Man                                              | n Junior School 🔹 🔻                                      |                                                                                                    |                                       |                             |         |  |  |
| Other <u>1</u> : Grade                                          |                                                          | ▼ 06                                                                                                    |                                       |                             |         |  |  |
| Show Extra Filters View: Select one                             | of these views 🔻 Delete   Crea                           | te Current View   Clear Ex                                                                                                    | tra Filters                           |                             |         |  |  |
| Find Student(s)                                                 |                                                          |                                                                                                    |                                       |                             |         |  |  |
| Include Selected Students                                       | Check All                                                | Kenter State State | Prev Next ► Last ► LPAC Stu           | dents: 💿 1 - 87 (           | of 87   |  |  |
| Student Name                                                    | LOCAL ID CAMPUS NA                                       | ME                                                                                                    | <u>ELL Status</u>                     | ELL INDICATOR               | Grade   |  |  |
| 1 🔲 Aquilera, Mynor                                             | 3000488 Horace Ma                                        | ann Junior School                                                                                                    | ELL/LEP - ESL or Bilingual Pr         | ogram 1 - LEP               | 06      |  |  |
| ο 🔲 Δlmaraz Loera Paris                                         | 3004022 Horace Ma                                        | ann Junior School                                                                                                    | Exited - Monitor Year 1 & 2           | S - Second Year Mor         | itor 06 |  |  |

#### MOY LPAC State Assessment Review eStar: Step Ten

#### 10. When the pop-up window appears, click on the first option.

| MOY State Assessment LPAC Reason: State Assessment Review Date:                                                                     |                                                                        |           |  |  |  |  |
|----------------------------------------------------------------------------------------------------|------------------------------------------------------------------------|-----------|--|--|--|--|
| Campus: Horace Mann Junior School                                                                                                   |                                                                        |           |  |  |  |  |
| Show Roster Show Attendees Batch Print/Archive Admin LPAC Reports                                                                   |                                                                        |           |  |  |  |  |
|                                                                                                    |                                                                        |           |  |  |  |  |
| Meeting Roster Include Students on Roster Clear All Students Printable View                                                         |                                                                        |           |  |  |  |  |
| Ist First ≤ Prev Next ► Last ► Compiler Educational Dights and Privacy Act (EEDDA) (2011 0.0. \$ 4222 m 24                          |                                                                        |           |  |  |  |  |
| Family Educational Rights and Privacy Act (FERPA) (20 U.S.C. § 1232g; 34                                                            | r Grade                                                                | Homeroom  |  |  |  |  |
| 1. × Remove Aguilera, Myn maintain a report of peak request for appears to and each disclosure of                                   | 06                                                                     | 0109      |  |  |  |  |
| 2. × Remove Amaya, Dann norseenably identifiable information from the education records of each                                     | 06                                                                     | Gym Girls |  |  |  |  |
| 3. X Remove Aybar, Mia student"                                                                                                    | personally identifiable information from the education records of each |           |  |  |  |  |
| 4 X Remove Barragan, Or                                                                                                    | 06                                                                     | 0111      |  |  |  |  |
| 5 × Remove Camacho Pin                                                                                                    | 06                                                                     | 0113      |  |  |  |  |
| 6 X Remove Campuzano ( You must enter a reason for accessing the student records associated with this meeting. The reason           | 06                                                                     | 0107      |  |  |  |  |
| 7. X Remove Chavez, Christ Confidentiality purposes. Failure to supply a reason for access will result in denial of access to these | 06                                                                     | 0109      |  |  |  |  |
| 8. × Remove Contreras Gu                                                                                                    | 06                                                                     | 0107      |  |  |  |  |
| 9. X Remove Deniz, Marise C I provide services and am inputting data/reading this student's LPAC file.                              | 06                                                                     | 0104      |  |  |  |  |
| 10. × Remove Diaz, Joel                                                                                                    | 06                                                                     | 0107      |  |  |  |  |
| 11. X Remove Galvan Puente, Jancarlos 3021648 Horace Mann Junior School ELL/LEP - ESL or Bilingual Program 1 - LEP                  | 06                                                                     | 0114      |  |  |  |  |
| 12 X Darcia Benito 3004013 Horace Mann Junior School ELL/LEP - ESL or Bilingual Program 1 - LEP                                     | 06                                                                     | 0101      |  |  |  |  |

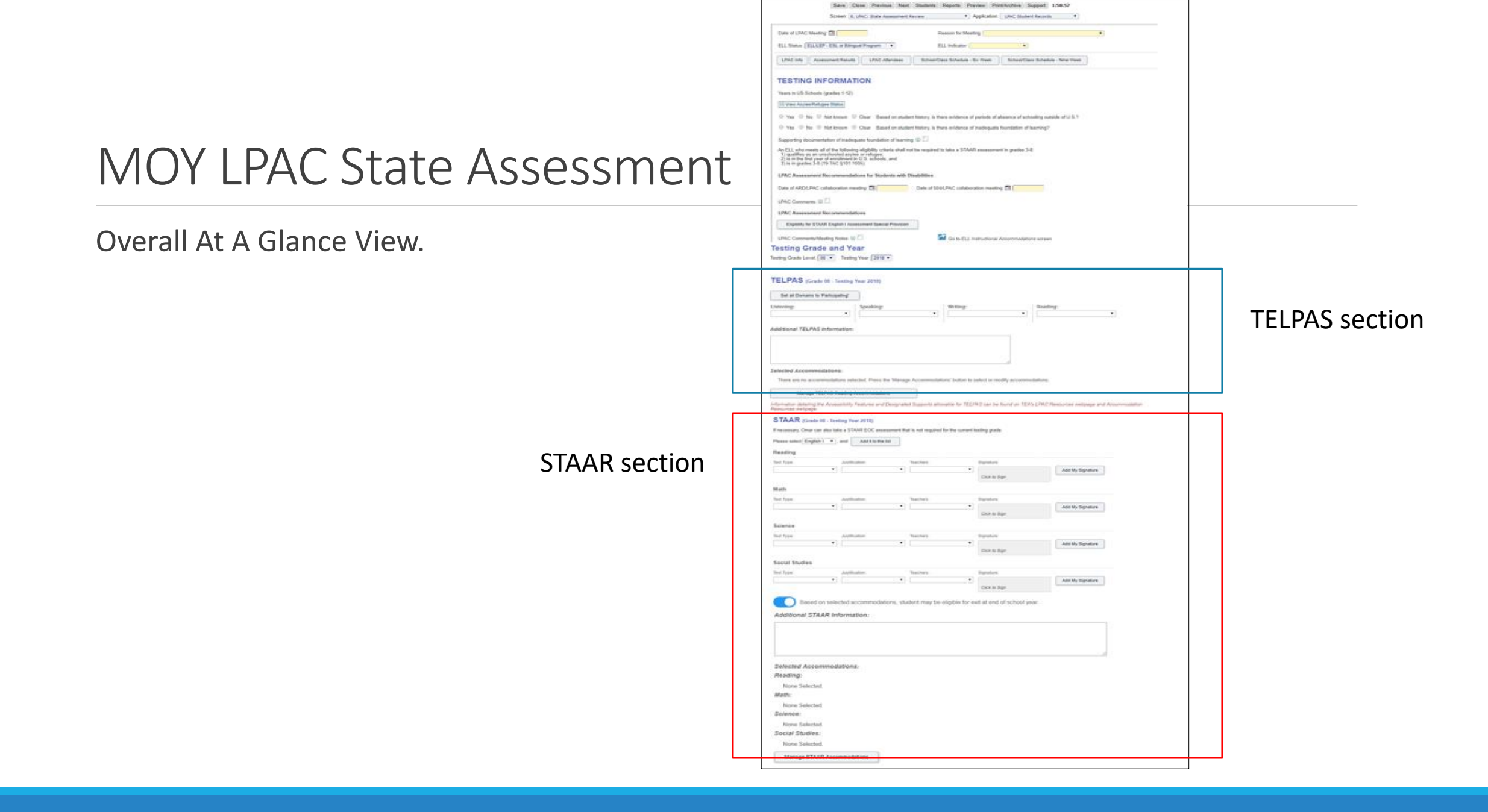

### MOY LPAC State Assessment Review eStar: Step Eleven

## 11. Review the Asylee/Refugee Status section to determine if it applies to the student.

| TESTING INFORMATION                                                                                                    |  |  |  |  |  |
|----------------------------------------------------------------------------------------------------|--|--|--|--|--|
| Years in US Schools (grades 1-12): 6                                                                                                    |  |  |  |  |  |
| View Asylee/Refugee Status                                                                                                    |  |  |  |  |  |
| Yes No Not known Clear Based on student history, is there evidence of periods of absence of schooling outside of U.S.?                                                                                                    |  |  |  |  |  |
| Yes No Not known Clear Based on student history, is there evidence of inadequate foundation of learning?                                                                                                    |  |  |  |  |  |
| Supporting documentation of inadequate foundation of learning: 🕀 🎦                                                                                                    |  |  |  |  |  |
| An ELL who meets all of the following eligibility criteria shall not be required to take a STAAR assessment in grades 3-8:<br>1) qualifies as an unschooled asylee or refugee,<br>2) is in the first year of enrollment in U.S. schools, and<br>3) is in grades 3-8 (19 TAC §101.1005). |  |  |  |  |  |

### MOY LPAC State Assessment Review eStar: Step Twelve

12. Next, ensure that the information is entered for those students that are both LEP/SPED.

| Years in US Sch                                                                | ools (grades 1-12): 6                                                                                                    |
|--------------------------------------------------------------------------------|----------------------------------------------------------------------------------------------------|
| View Asylee/F                                                                  | Refugee Status                                                                                                    |
| ◯ Yes ● No                                                                     | Not known Clear Based on student history, is there evidence of periods of absence of schooling out                                                                                                    |
| ◯ Yes 🖲 No                                                                     | Not known Clear Based on student history, is there evidence of inadequate foundation of learning?                                                                                                    |
| Supporting docu                                                                | mentation of inadequate foundation of learning: 🕀 🗀                                                                                                    |
| An ELL who mee<br>1) qualifies as a<br>2) is in the first<br>3) is in grades 3 | ets all of the following eligibility criteria shall not be required to take a STAAR assessment in grades 3-8:<br>an unschooled asylee or refugee,<br>year of enrollment in U.S. schools, and<br>3-8 (19 TAC §101.1005). |
|                                                                                | ent Recommendations for Students with Disabilities                                                                                                    |

## MOY LPAC State Assessment Review eStar: Step Thirteen

13. Next, review information entered for TELPAS. Default of "Participating" has been set for all students.

TELPAS (Grade 06 - Testing Year 2018)

| Set all Domains to 'Participating' | ]             |               |               |
|------------------------------------|---------------|---------------|---------------|
| Listening:                         | Speaking:     | Writing:      | Reading:      |
| Participating ▼                    | Participating | Participating | Participating |

Additional TELPAS Information:

.

#### MOY LPAC State Assessment Review eStar: Step Fourteen

14. Next, review accommodations entered for TELPAS. If student does not need accommodations, ensure that the "NONE" option has been selected.

|             | Accommodations | Disqualify from Reclassification | TELPAS |
|-------------|----------------|----------------------------------|--------|
| NONE NEEDED |                |                                  |        |

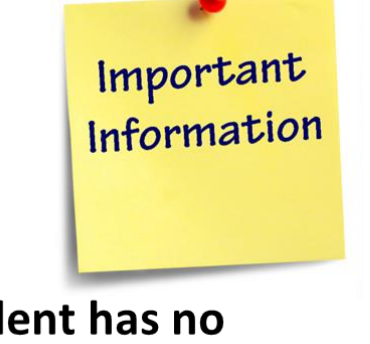

If a student has no accommodations, please select "NONE" for each subject.

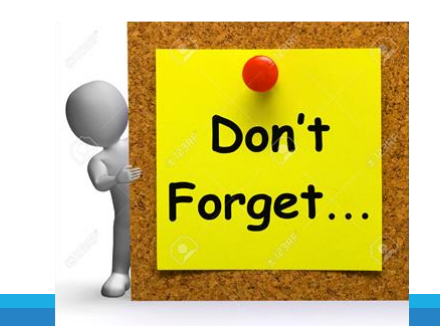

#### MOY LPAC State Assessment Review eStar: Step Fifteen

15. Scroll down the page and the each tested subject area has "TEST TYPE", "JUSTIFACTION" and "TEACHER" name entered.

| STAAR (Grade 08           | - Testing Year 2018)                         |                                             |
|---------------------------|----------------------------------------------|---------------------------------------------|
| If necessary, Diana can a | also take a STAAR EOC assessme               | ent that is not required for the current te |
| Please select English I   | , and Add it to the list                     |                                             |
| Reading                   |                                              |                                             |
| Test Type:                | Justification:                               | Teachers:                                   |
| STAAR                     | <ul> <li>STAAR is the most approx</li> </ul> | (▼                                          |
|                           |                                              |                                             |

#### MOY LPAC State Assessment Review eStar: Step Sixteen

16. Ensure there is a digitally hand-drawn signature for each teacher.

| STAAR (Gra         | de 06 - Testing Year 2018)            |                                 |                                       |                  |
|--------------------|---------------------------------------|---------------------------------|---------------------------------------|------------------|
| If necessary, Cesa | r can also take a STAAR EOC assessmer | nt that is not required for the | current testing grade.                |                  |
| Please select Eng  | Iish I 🔻 , and Add it to the list     | )                               |                                       |                  |
| Reading            |                                       |                                 | · · · · · · · · · · · · · · · · · · · |                  |
| Test Type:         | Justification:                        | Teachers:                       | Signature:                            |                  |
| STAAR              | STAAR is the most appro               | ▼ Joseph Rodriguez              | Click to Sign                         | Add My Signature |
| Math               |                                       |                                 |                                       |                  |
| Test Type:         | Justification:                        | Teachers:                       | Signature:                            |                  |
|                    | ▼                                     | ▼                               | <b>•</b>                              | Add My Signature |
|                    |                                       |                                 | Click to Sign                         |                  |
| Additional STAA    | AR Information:                       |                                 |                                       |                  |
| Selected Accom     | nmodations:                           |                                 |                                       |                  |
| Reading:           |                                       |                                 |                                       |                  |
| None Selected.     |                                       |                                 |                                       |                  |
| Math:              |                                       |                                 |                                       |                  |
| None Selected.     |                                       |                                 |                                       |                  |
| Manage STAAR       | R Accommodations                      |                                 |                                       |                  |
|                    |                                       |                                 |                                       |                  |

#### MOY LPAC State Assessment Review eStar: Step Seventeen

17. Ensure that button is shifted toward the left, indicating that the student is not eligible to for exit at the end of year if extra time, content/language support, and/or oral administration is selected for the student.

| Please select Englis | Add it to the list                                |                          |                                                   |                |
|----------------------|---------------------------------------------------|--------------------------|---------------------------------------------------|----------------|
| Reading              |                                                   |                          |                                                   |                |
| Test Type:           | Justification:                                    | Teachers:                | Signature:                                        |                |
| STAAR                | ▼ STAAR is the most appro                         | Joseph Rodriguez         | Click to Sign                                     | Add My Signatu |
| Math                 |                                                   |                          |                                                   |                |
| Te et Ture et        | Justification                                     | Teachers                 | Signature:                                        |                |
| rest rype:           | ousineation.                                      |                          |                                                   |                |
| Based                | on selected accommodations, s                     | tudent may be eligible f | Click to Sign                                     | Add My Signate |
| Based                | on selected accommodations, s                     | tudent may be eligible t | Click to Sign     for exit at end of school year. | Add My Signatu |
| Additional STAAF     | on selected accommodations, s Information:        | tudent may be eligible f | Click to Sign                                     | Add My Signatu |
| Additional STAAF     | on selected accommodations, s and accommodations: | tudent may be eligible t | Tor exit at end of school year.                   | Add My Signatu |
| Additional STAAF     | on selected accommodations, s andation:           | tudent may be eligible t | Tor exit at end of school year.                   | Add My Signatu |

#### MOY LPAC State Assessment Review eStar: Step Eighteen

18. Review designated supports that were entered selected by teachers in the "Selected Accommodations section".

| Reading         |                                                   |                             |               |             |
|-----------------|---------------------------------------------------|-----------------------------|---------------|-------------|
| Test Type:      | Justification                                     | Teachers:                   | Signature     |             |
| STAAR           | ▼ STAAR is the most appro                         | Joseph Rodriguez            | Click to Sign | Add My Sign |
| Math            |                                                   |                             |               |             |
| Test Type:      | Justification:                                    | Teachers:                   | Signature:    |             |
|                 |                                                   |                             |               |             |
| Base            | • d on selected accommodations,                   | ▼ student may be eligible f | Click to Sign | Add My Sigr |
| Additional STAA | d on selected accommodations, R Information:      | ▼ student may be eligible f | Click to Sign | Add My Sigr |
| Additional STAA | ▼ d on selected accommodations,<br>R Information: | v student may be eligible f | Click to Sign | Add My Sigr |
| Additional STAA | I don selected accommodations, R Information:     | ▼ student may be eligible f | Click to Sign | Add My Sigr |
| Additional STAA | Information:                                      | v student may be eligible f | Click to Sign | Add My Sigr |

#### MOY LPAC State Assessment Review eStar: Step Nineteen

19. After you have reviewed information on the testing screen, clicking the "MEETING ROSTER" button to return to the previous menu.

| School: Horace Mann Junior School Age: 13 yrs<br>Documents:  ARD 504 FRI MLPAC Save Close Previous Next Meeting Roster Reports Preview Support 1:59:58                                                 |  |  |  |  |
|----------------------------------------------------------------------------------------------------|--|--|--|--|
| Previous Student       Next Student         Screen:       8. LPAC: State Assessment Review <ul> <li>Application:</li> <li>LPAC Meeting Manager</li> <li>Image: Test State Assessment Review</li> </ul> |  |  |  |  |
| Date of LPAC Meeting: 🖪 02/09/2017 Reason for Meeting: State Assessment Review 🔻                                                                                                    |  |  |  |  |
| ELL Status: ELL/LEP - ESL or Bilingual Program 🔻 ELL Indicator: 1 - LEP 🔻                                                                                                    |  |  |  |  |
| LPAC Info       Assessment Results       LPAC Attendees       School/Class Schedule - Six Week       School/Class Schedule - Nine Week                                                                 |  |  |  |  |
| TESTING INFORMATION                                                                                                    |  |  |  |  |

# EOC December Re-tester Image: Status of Meeting: Status of Meeting: Status of Meeting: Status of Meeting: Status of Meeting: Status of Meeting: Status of Meeting: Status of Meeting: Status of Meeting: Status of Meeting Info Apply Meeting Info Sterling High School State Assessment Review 12/09/2019 Scheduled 2019-2020

MOY LPAC State Assessment Review eStar: Step Twenty

Notes:

20. At the end of the LPAC meeting, LPAC administrator, SPED Rep, ESL teacher, and parent will now be able to digitally hand draw their signatures into eStar. After each LPAC member that was present has digitally signed in the LPAC meeting, click the "APPLY MEETING INFORMATION" button.

#### MOY LPAC State Assessment Review eStar: Step Twenty-One

21. After you have clicked the "APPLY MEETING INFORMATION" button, you will be able to close and archive the meeting. Start by clicking "Admin LPAC Reports".

| EOC D                 | ecember Re-t                                                         | ester 🏼 🌶    |                        |                       |                                                  |               |                    |                |                    |
|-----------------------|----------------------------------------------------------------------|--------------|------------------------|-----------------------|--------------------------------------------------|---------------|--------------------|----------------|--------------------|
| Campus:<br>Sterling H | ampus:Reason/Meeting Type:terling High SchoolState Assessment Review |              | ig Type:<br>ent Review | Date:<br>12/09/2019   | Status of Meeting:School Year:Scheduled2019-2020 |               | Apply Meeting Info |                |                    |
| Notes:                |                                                                      |              |                        |                       |                                                  |               |                    |                |                    |
|                       | Meeting Roster                                                       |              |                        | Attendees             |                                                  |               |                    |                |                    |
| Select                | Action •                                                             | No Students  | Selected               | I≪First ≪ Prev Next ► | Last ► Students: 	 1 -                           | 2 of 2        | + Students         | Printable View | Admin LPAC Reports |
|                       | Student Name                                                         | Local        | ID                     | Campus Name           | ELL Status                                       | ELL Indicator | Grade              | Homeroom       |                    |
| 1. 🗆                  | Morales Aguilar, Ju                                                  | ian 303924   | 6 5                    | Sterling High School  | ELL/LEP - ESL or Bilingual                       | 1 - LEP/EL    | 10                 |                |                    |
| 2. 🗆                  | Rivera Gonzalez, L                                                   | eyra 304324. | 4 5                    | Sterling High School  | ELL/LEP - ESL or Bilingual                       | 1 - LEP/EL    | 11                 |                |                    |
|                       |                                                                      |              |                        |                       |                                                  |               |                    |                |                    |

#### MOY LPAC State Assessment Review eStar: Step Twenty-Two

# 22. In the archive screen follow the sequence below.

- A. Check the Auto-Archive box.
- B. Enter the type of Archive: LPAC State Assess
- C. Enter Archive Folder: 2019 2020
- D. Enter Archive Comment: Grade level LPAC
- E. Select type of LPAC State Assessment Review
- F. Click "CREATE"
- G. Once the meeting has been archived, click the "MEETINGS" button.

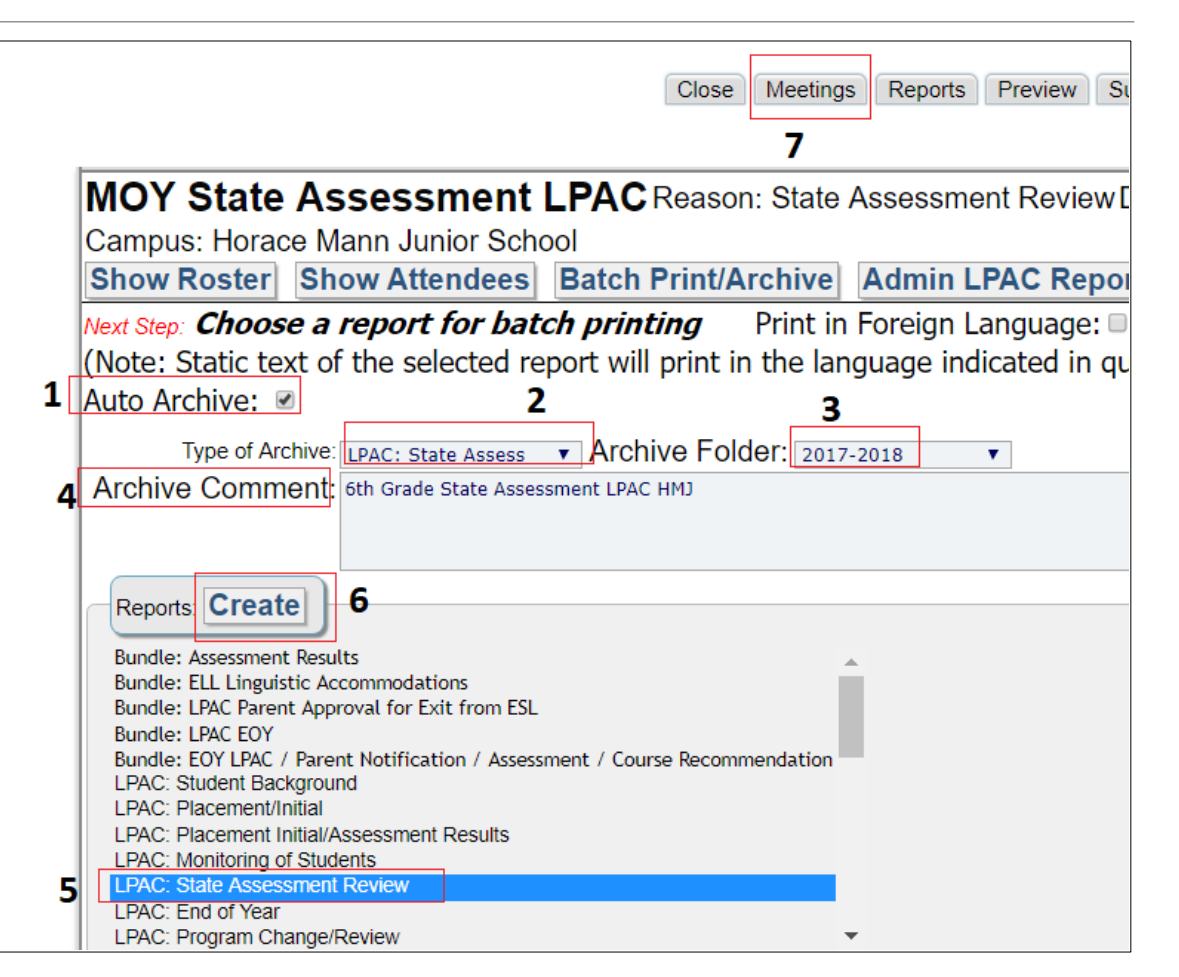

#### MOY LPAC State Assessment Review eStar: Step Twenty-Three

23. Once the LPAC meeting has been archived, click the edit button.

| LPAC Meetings                                 |                   |                         |                                |               |                           |
|-----------------------------------------------|-------------------|-------------------------|--------------------------------|---------------|---------------------------|
| Search Filters: Search Clear Filters          | )                 |                         |                                |               |                           |
| Meeting ID:<br>Reason for Meeting:<br>Status: | Q                 | ▼<br>Sc                 | Campus:<br>Date:<br>hool Year: | Horace Mann I | Junior School             |
| First ◀ Prev Next ► Last ► Meetings: ☉        | 1 - 3 of 3        |                         |                                |               |                           |
| New LPAC Meeting MEETING ID                   |                   | REASON FOR MEETING      | Date                           | School Year   | Campus                    |
| 1 Edit Manage 6th Grade MOY State             | e Assessment LPAC | State Assessment Review | V                              | 2017-2018     | Horace Mann Junior School |

#### MOY LPAC State Assessment Review eStar: Step Twenty-Four

24. Change the status, to completed.

| LPAC Meetings                                                                          |                                                                                                    |
|----------------------------------------------------------------------------------------|----------------------------------------------------------------------------------------------------|
| Search Filters: Search Clear Filters                                                   |                                                                                                    |
| Meeting ID:                                                                            | Campus: Horace Mann Junior School                                                                          |
| Reason for Meeting:<br>Status:                                                         | Date: 🔤 🔎<br>School Year: 🔹                                                                                |
| First Save Cancel Last                                                                 | PAC Meeting Information                                                                                    |
| New LPAC Meeting Meeting ID:                                                           | ): 6th Grade MOY State Assessment LPA(                                                                     |
| 1. 2 Edit     Az Manage     Reason for Meeting:       2. 1 Edit     Manage     Campus: | J:     State Assessment Review       V     Horace Mann Junior School       V     Horace Mann Junior School |
| Belit         Manage         Date:           School Year:         School Year:         | Horace Mann Junior School                                                                                  |
| € <u>Go to Top</u> Status:                                                             | Schodulad                                                                                                  |
| © 2018 Frontline Technologies Group, LLC. All Rights Reserved.                         | Completed                                                                                                  |
|                                                                                        | Deleted                                                                                                    |